## **BAMOBHUK** ОГЛЯД КАБІНЕТУ

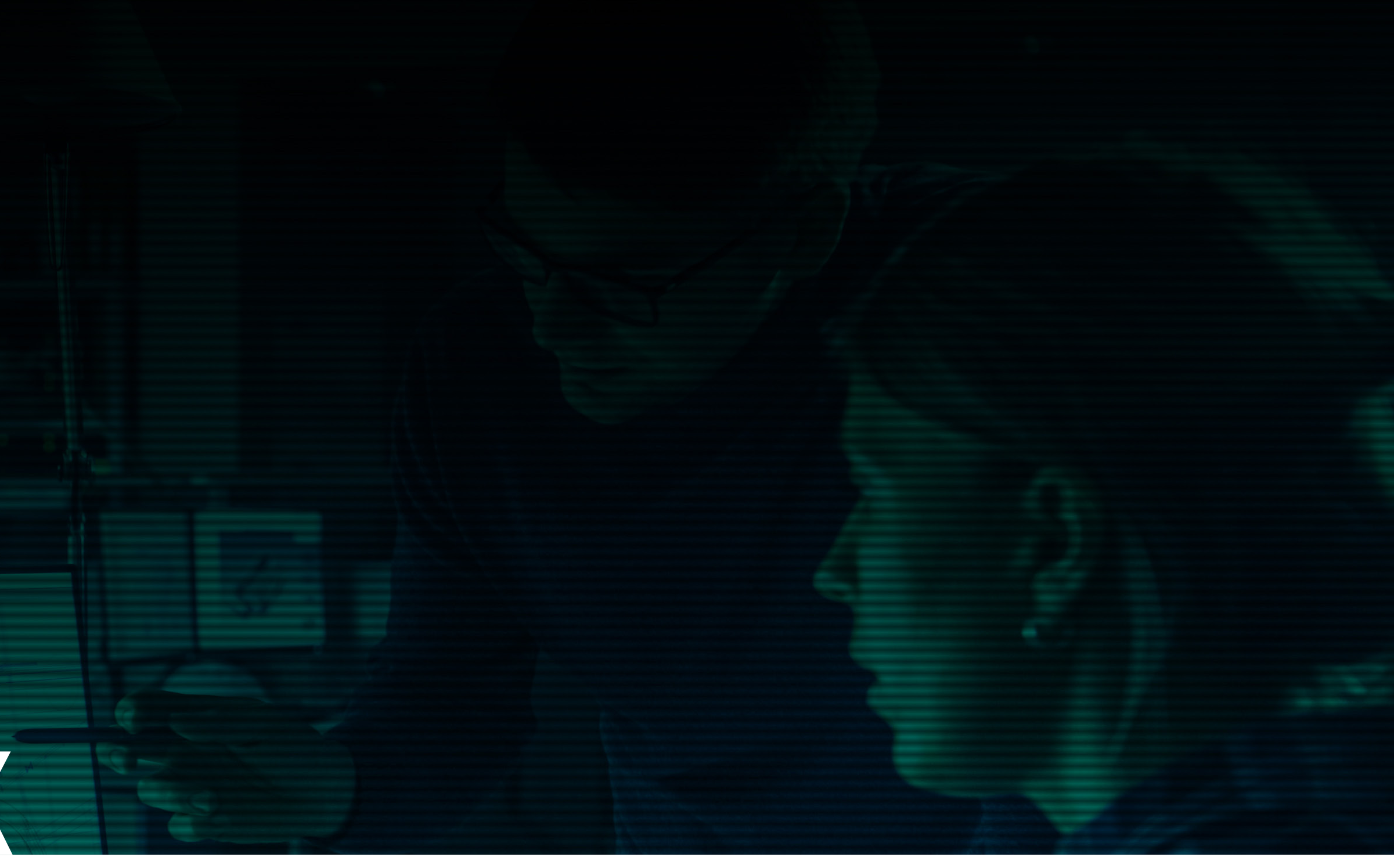

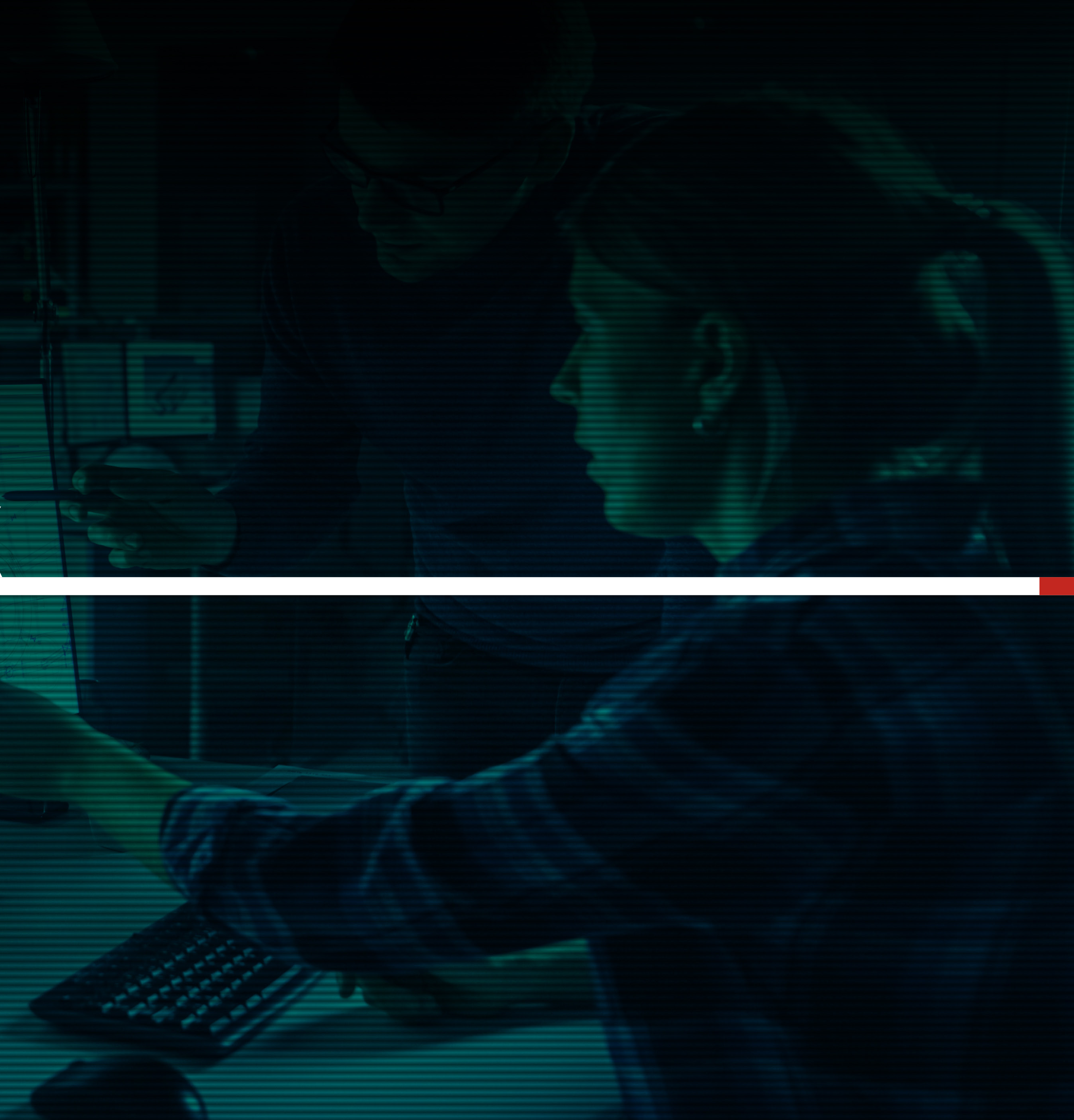

### ЗАМОВНИК. ОГЛЯД КАБІНЕТУ

Після реєстрації на платформі CLIMASOFT PROJECT в особистому кабінеті з'являється вкладинка **МОЇ ЗАМОВЛЕННЯ.** Відповідний пункт доступний також у меню ліворуч вгорі. Тут відбиватимуться всі замовлення, створені за допомогою калькулятора з надсиланням заявки.

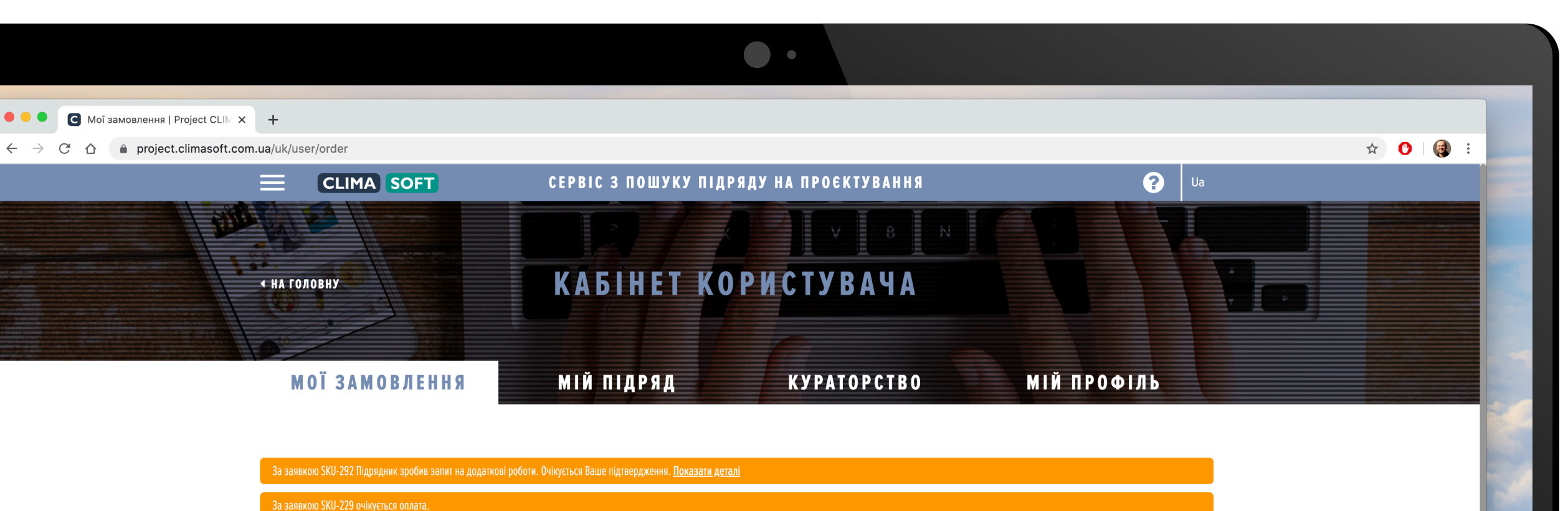

За заявкою SKU-236 очікується оплата.

<u>Показати всі повідомлення</u>

#### АКТУАЛЬНІ ЗАЯВКИ

| ДАТА ЗАЯВКИ | НОМЕР ЗАЯВКИ | ДАТА ВИКОНАННЯ | СУМА ЗАЯВКИ (ГРН) | СТАТУС ЗАЯВКИ        |            |
|-------------|--------------|----------------|-------------------|----------------------|------------|
| 26.06.2020  | SKU-379      |                | 7497              | Замовлення в обробці | Детальніше |
| 16.06.2020  | SKU-292      | 25.06.2020     | 40149             | Замовлення в роботі  | Детальніше |
| 15.06.2020  | SKU-286      | 26.06.2020     | 4800              | Замовлення в роботі  | Детальніше |
| 13.06.2020  | SKU-285      | 26.06.2020     | 29452             | Нова заявка          | Детальніше |
| 02.06.2020  | SKU-272      | 27.06.2020     | 10799             | Замовлення в роботі  | Детальніше |
| 02.06.2020  | SKU-271      |                | 32427             | Замовлення в обробці | Детальніше |
| 02.06.2020  | SKU-270      | 12.06.2020     | 32216             | Очікується оплата    | Детальніше |
| 25.05.2020  | SKU-260      |                | 12532             | Нова заявка          | Детальніше |
| 24.05.2020  | SKU-259      | 28.05.2020     | 5609              | Схвалення результату | Детальніше |
| 24.05.2020  | SKU-257      | 16.05.2020     | 2400              | Очікується оплата    | Детальніше |
| 24.05.2020  | SKU-256      | 02.01.2020     | 888888            | Схвалення результату | Детальніше |
| 24 05 2020  | SKII-255     |                | 13494             | Нова заявка          | Летальніше |

### ЗАМОВНИК. ОГЛЯД КАБІНЕТУ

Всі заявки поділяються на дві таблиці: **АКТУАЛЬНІ ЗАЯВКИ** (є в роботі) та **ЗАВЕРЕШЕНІ ЗАЯВКИ** (виконані). Кожна таблиця в заявках містить стовпчики Дата замовлення, Номер замовлення, Дата виконання (час прийняття в роботу), Сума замовлення (грн), Статус замовлення.

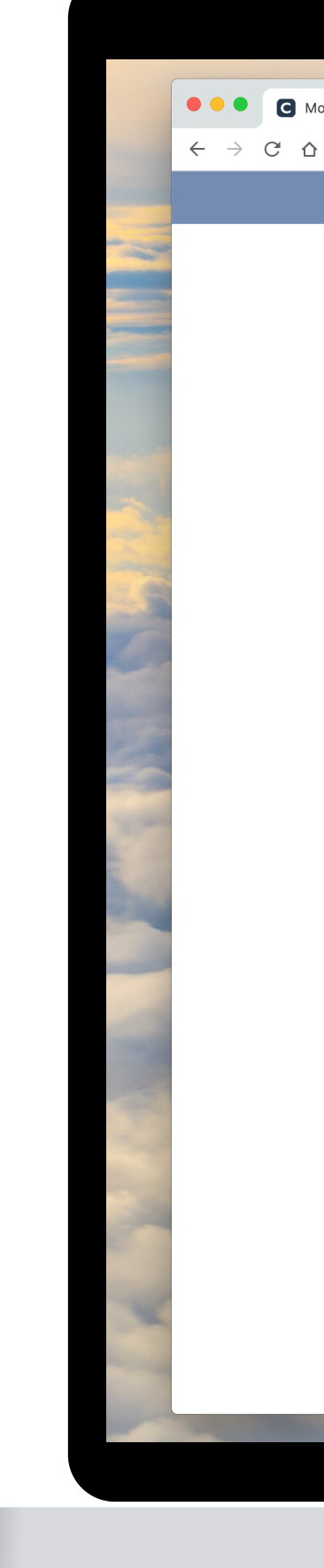

| ≡        |          | FT           | СЕРВІС З ПОШУКУ ПІД | РЯДУ НА ПРОЄКТУВАН | НЯ                   | <b>?</b> Ua |  |
|----------|----------|--------------|---------------------|--------------------|----------------------|-------------|--|
|          |          |              | АКТУАЛЬ             | НІ ЗАЯВКИ          |                      |             |  |
| ДАТА :   | ВАЯВКИ Н | НОМЕР ЗАЯВКИ | ДАТА ВИКОНАННЯ      | СУМА ЗАЯВКИ (ГРН)  | СТАТУС ЗАЯВКИ        |             |  |
| 26.06.2  | )20 5    | 5KU-379      |                     | 7497               | Замовлення в обробці | Детальніше  |  |
| 16.06.20 | 20 5     | SKU-292      | 25.06.2020          | 40149              | Замовлення в роботі  | Детальніше  |  |
| 15.06.20 | 20 5     | 5KU-286      | 26.06.2020          | 4800               | Замовлення в роботі  | Детальніше  |  |
| 13.06.20 | 20 5     | 5KU-285      | 26.06.2020          | 29452              | Нова заявка          | Детальніше  |  |
| 02.06.2  | )20 S    | 5KU-272      | 27.06.2020          | 10799              | Замовлення в роботі  | Детальніше  |  |
| 02.06.2  | )20 S    | 5KU-271      |                     | 32427              | Замовлення в обробці | Детальніше  |  |
| 02.06.2  | )20 S    | 5KU-270      | 12.06.2020          | 32216              | Очікується оплата    | Детальніше  |  |
| 25.05.2  | )20 S    | 5KU-260      |                     | 12532              | Нова заявка          | Детальніше  |  |
| 24.05.20 | )20 S    | 5KU-259      | 28.05.2020          | 5609               | Схвалення результату | Детальніше  |  |
| 24.05.20 | )20 S    | 5KU-257      | 16.05.2020          | 2400               | Очікується оплата    | Детальніше  |  |
| 24.05.20 | )20 S    | 5KU-256      | 02.01.2020          | 8888888            | Схвалення результату | Детальніше  |  |
| 24.05.20 | )20 S    | 5KU-255      |                     | 13494              | Нова заявка          | Детальніше  |  |
| 23.05.2  | )20 S    | 5KU-254      |                     | 15926              | Нова заявка          | Детальніше  |  |
| 23.05.20 | )20 S    | 5KU-253      |                     | 11906              | Нова заявка          | Детальніше  |  |
| 20.05.20 | )20 S    | 5KU-252      | 25.06.2020          | 79664.73           | Замовлення в роботі  | Детальніше  |  |
| 20.05.20 | )20 S    | 5KU-251      |                     | 18798              | Замовлення в обробці | Детальніше  |  |
| 17.05.20 | 20 S     | 5KU-246      | 27.05.2020          | 54501              | Вибір підрядника     | Детальніше  |  |
| 17.05.20 | 20 S     | 5KU-245      | 26.05.2020          | 13148              | Очікується оплата    | Детальніше  |  |
| 17.05.20 | 20 S     | 5KU-244      |                     | 26081              | Замовлення в обробці | Детальніше  |  |
| 07.05.20 | 20 5     | 5KU-236      | 20.05.2020          | 3350               | Очікується оплата    | Детальніше  |  |
| 21.04.20 | 20 5     | 5KU-229      | 05.05.2020          | 84302              | Очікується оплата    | Детальніше  |  |
|          |          |              |                     |                    |                      |             |  |
|          |          |              | ЗАВЕРШЕ             | НІ ЗАЯВКИ          |                      |             |  |
| ДАТА :   | ВАЯВКИ Н | НОМЕР ЗАЯВКИ | ДАТА ВИКОНАННЯ      | СУМА ЗАЯВКИ (ГРН)  | СТАТУС ЗАЯВКИ        |             |  |

### ЗАМОВНИК. ОГЛЯД КАБІНЕТУ

Крайній правий стовпчик має кнопку **ДЕТАЛЬНІШЕ,** натиснувши на яку, можна потрапити всередину заявки. В ній доступні для перегляду деталі замовлення: Дата оформлення й прогнозована дата виконання, Статус і Сума замовлення, Проєктувальник (підрядник), Куратор проєкту. Також доступна опція Склад замовлення (параметри, обрані з калькулятора), Технічне завдання.

|                                 |                                      |              |                   | ••                                    |                                    |                          |     |   |
|---------------------------------|--------------------------------------|--------------|-------------------|---------------------------------------|------------------------------------|--------------------------|-----|---|
| Мої замовлення   Project CLIN ≯ | +                                    |              |                   |                                       |                                    |                          |     |   |
| ☆                               | m.ua/uk/user/order                   |              |                   |                                       |                                    |                          | ☆ 🕐 |   |
|                                 |                                      | SOFT         | СЕРВІС З ПОШУКУ Г | ІІДРЯДУ НА ПРОЄКТУВАІ                 | ння                                | ? Va                     |     |   |
|                                 |                                      |              | АКТУАЛ            | ЬНІ ЗАЯВКИ                            |                                    |                          |     |   |
|                                 | ДАТА ЗАЯВКИ                          | НОМЕР ЗАЯВКИ | ДАТА ВИКОНАННЯ    | СУМА ЗАЯВКИ (ГРН)                     | СТАТУС ЗАЯВКИ                      |                          |     |   |
|                                 | 26.06.2020                           | SKU-379      |                   | 7497                                  | Замовлення в обробці               | Детальніше               |     |   |
|                                 |                                      |              |                   |                                       |                                    |                          |     |   |
|                                 | <u>SKU-379</u>                       | _            |                   |                                       |                                    | -                        |     |   |
|                                 |                                      |              |                   |                                       |                                    |                          |     |   |
|                                 | Дата оформлення заявки<br>26.06.2020 |              |                   | Статус заявки<br>Замовлення в обробці |                                    |                          |     |   |
|                                 | Прогнозована дата виконан            | ня           |                   | Сума заявки (грн), з урахуванням и    | пол. послуг                        |                          |     | E |
|                                 |                                      |              |                   | 7497                                  | - <b>- - ,</b> -                   |                          |     | 1 |
|                                 | Проєктувальник (підрядник            | )            |                   | Куратор проєкту                       |                                    |                          |     | 1 |
|                                 | Виталий Иванов                       |              |                   |                                       |                                    |                          |     |   |
|                                 | Деталі заявки                        | -            |                   | Технічне завдання                     |                                    |                          |     |   |
|                                 | ДЕТАЛЬНІШЕ                           |              |                   | ДЕТАЛЬНІШЕ 🗸 🗸                        |                                    |                          |     |   |
|                                 | Обговорити заявку<br>відкрити чат    | ~            |                   |                                       |                                    |                          |     |   |
|                                 | Відмовитись від підрядника           |              |                   |                                       |                                    |                          |     |   |
|                                 | відмовитись                          | ~            |                   |                                       |                                    |                          |     |   |
|                                 |                                      |              |                   |                                       |                                    |                          |     |   |
|                                 |                                      |              |                   |                                       |                                    |                          |     |   |
|                                 |                                      |              |                   |                                       |                                    |                          |     | - |
|                                 | ДАТА ЗАЯВКИ                          | НОМЕР ЗАЯВКИ | ДАТА ВИКОНАННЯ    | СУМА ЗАЯВКИ (ГРН)                     | СТАТУС ЗАЯВКИ                      |                          |     |   |
|                                 | 16.06.2020                           | SKU-292      | 25.06.2020        | 40149                                 | Замовлення в роботі                | Детальніше               |     |   |
|                                 | 15.06.2020                           | SKU-286      | 26.06.2020        | 4800                                  | Замовлення в роботі<br>Нова задвиз | Детальніше<br>Летальнішо |     |   |
|                                 | 13.00.2020                           | JKU-20J      | 20.00.2020        | <i>L3</i> 4J <i>L</i>                 |                                    | детольнше                |     |   |

### ЗАМОВНИК. ОГЛЯД КАБІНЕТУ

Після призначення проєктувальника стане доступним пункт **Обговорити заявку** із чатом, де можна листуватися з підрядником і куратором заявки. Після надсилання рахунку на оплату

всередині заявки з'явиться табличка, в

якій вказані Дата і Номер рахунку, Тип,

оплату

Сума, Перелік робіт (можна переглянути,

натиснувши на ПЕРЕГЛЯНУТИ), Рахунок на

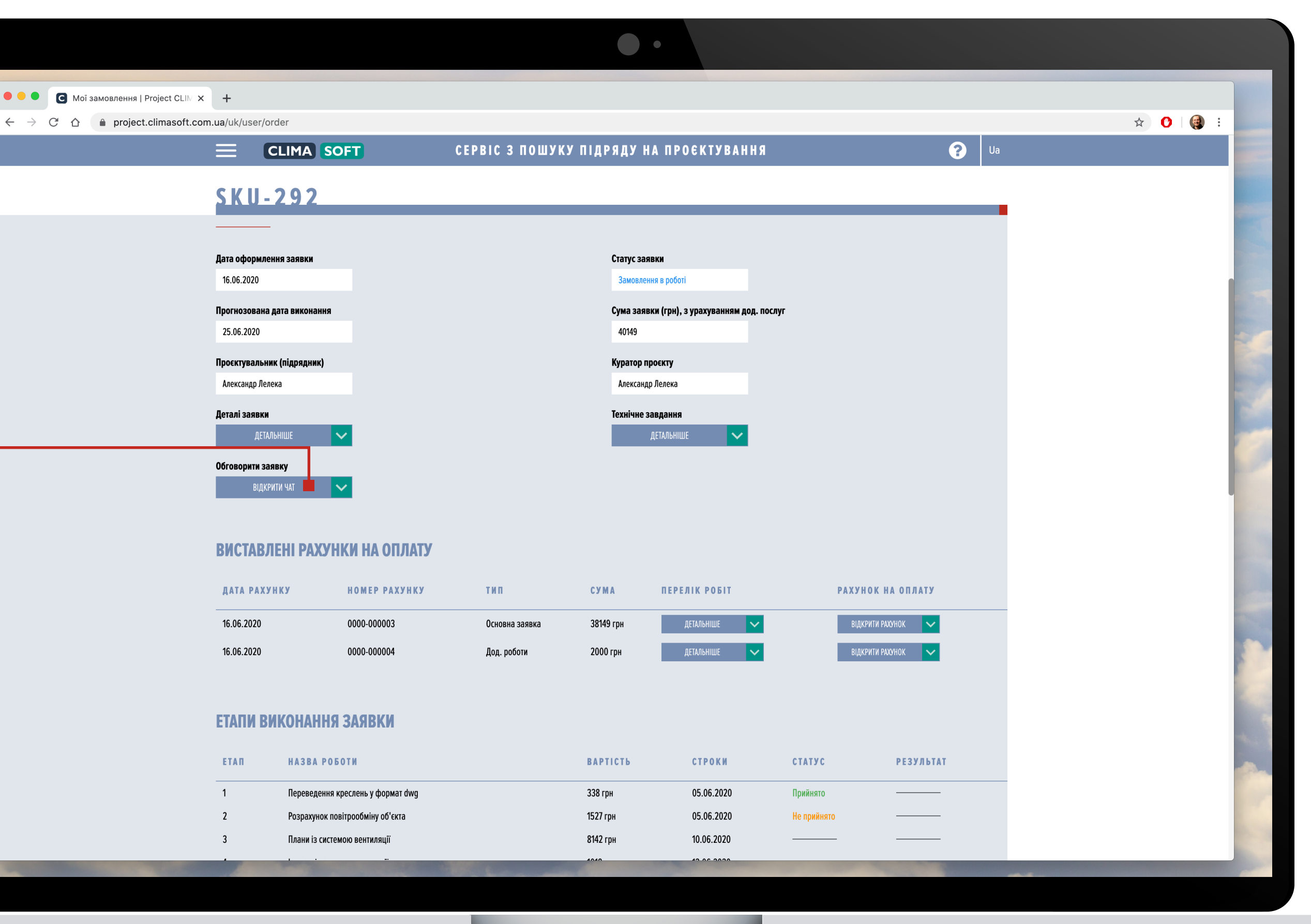

### ЗАМОВНИК. ОГЛЯД КАБІНЕТУ

Під час переходу на кнопку **ВІДКРИТИ РАХУНОК** відкривається окреме вікно, де можна переглянути й роздрукувати рахунок. При відкритті у браузері Google Chrome можна обрати функцію Зберегти як pdf i рахунок буде збереженій у такому вигляді.

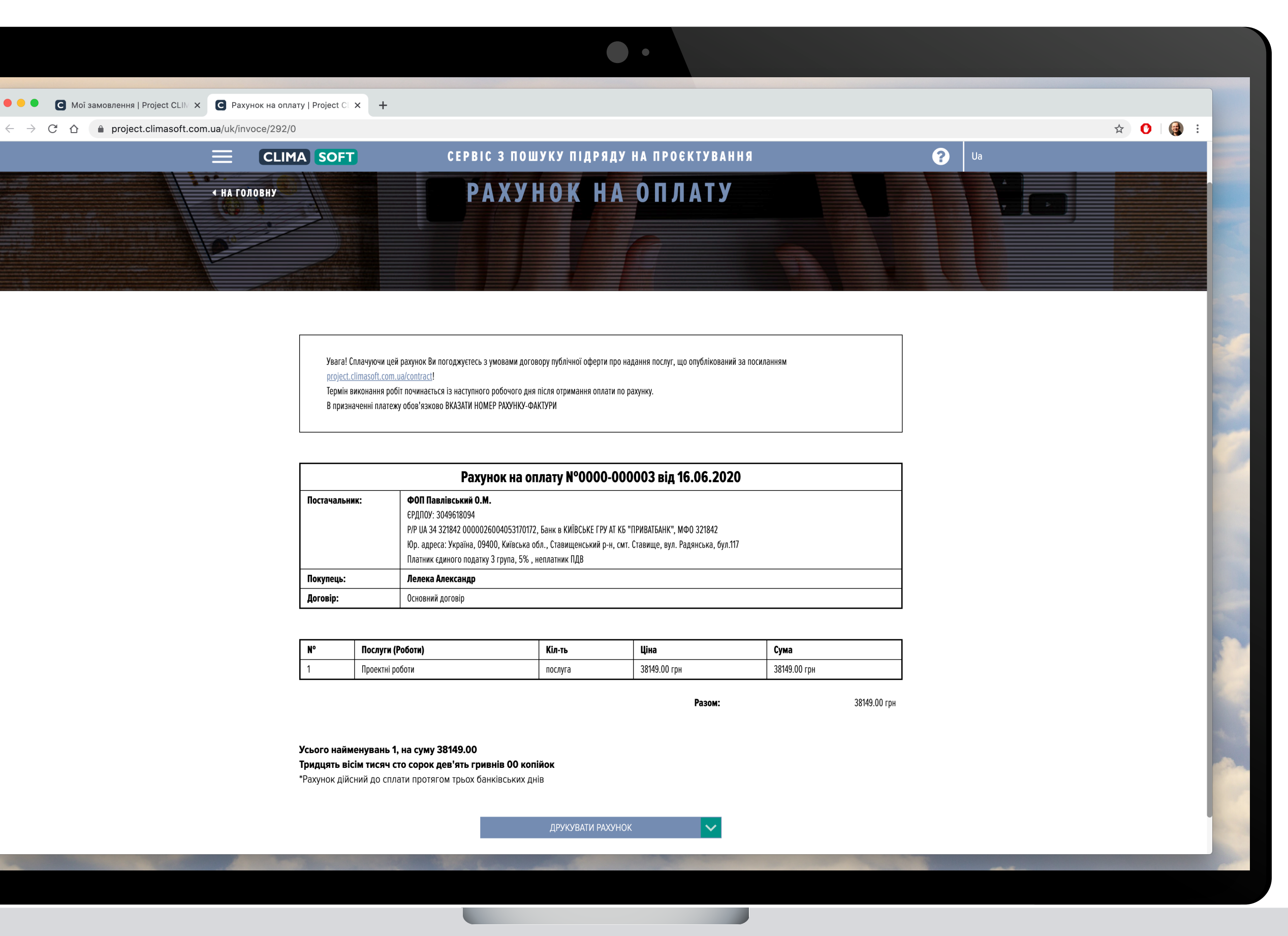

### ЗАМОВНИК. ОГЛЯД КАБІНЕТУ

Розрізняють такі статуси заявок за послідовністю виконання етапів: Нова заявка, Замовлення в обробці, Вибір підрядника, Очікується оплата, Замовлення в роботі (оплата надійшла і проєктувальник починає роботу). Після виконання й успішної перевірки куратором замовникові буде надісланий результат роботи, після чого статус заявки зміниться на Схвалення результату.

| Мої замовлення   Projec | t CLIN × +                 |                |                 |                             |                      |            |       |
|-------------------------|----------------------------|----------------|-----------------|-----------------------------|----------------------|------------|-------|
| ☆                       | asoft.com.ua/uk/user/order |                |                 |                             |                      |            | * 🕐 🍕 |
|                         |                            | A SOFT         | СЕРВІС З ПОШУКУ | ? Ua                        |                      |            |       |
|                         | За заявкою SKII-236 оч     | кується оплата |                 |                             |                      |            |       |
|                         |                            |                |                 |                             |                      |            |       |
|                         |                            |                | <u>Показ</u>    | <u>эти всі повідомлення</u> |                      |            |       |
|                         |                            |                | <b>ΑΚΤΥΑ</b>    | ІЬНІ ЗАЯВКИ                 |                      |            |       |
|                         | ДАТА ЗАЯВКИ                | НОМЕР ЗАЯВКИ   | ДАТА ВИКОНАННЯ  | СУМА ЗАЯВКИ (ГРН)           | СТАТУС ЗАЯВКИ        |            |       |
|                         | 26.06.2020                 | SKU-379        |                 | 7497                        | Замовлення в обробці | Детальніше |       |
|                         | 16.06.2020                 | SKU-292        | 25.06.2020      | 40149                       | Замовлення в роботі  | Детальніше |       |
|                         | 15.06.2020                 | SKU-286        | 26.06.2020      | 4800                        | Замовлення в роботі  | Детальніше |       |
|                         | 13.06.2020                 | SKU-285        | 26.06.2020      | 29452                       | Нова заявка          | Детальніше |       |
|                         | 02.06.2020                 | SKU-272        | 27.06.2020      | 10799                       | Замовлення в роботі  | Детальніше |       |
|                         | 02.06.2020                 | SKU-271        |                 | 32427                       | Замовлення в обробці | Детальніше |       |
|                         | 02.06.2020                 | SKU-270        | 12.06.2020      | 32216                       | Очікується оплата    | Детальніше |       |
|                         | 25.05.2020                 | SKU-260        |                 | 12532                       | Нова заявка          | Детальніше |       |
|                         | 24.05.2020                 | SKU-259        | 28.05.2020      | 5609                        | Схвалення результату | Детальніше |       |
|                         | 24.05.2020                 | SKU-257        | 16.05.2020      | 2400                        | Очікується оплата    | Детальніше |       |
|                         | 24.05.2020                 | SKU-256        | 02.01.2020      | 8888888                     | Схвалення результату | Детальніше |       |
|                         | 24.05.2020                 | SKU-255        |                 | 13494                       | Нова заявка          | Детальніше |       |
|                         | 23.05.2020                 | SKU-254        |                 | 15926                       | Нова заявка          | Детальніше |       |
|                         | 23.05.2020                 | SKU-253        |                 | 11906                       | Нова заявка          | Детальніше |       |
|                         | 20.05.2020                 | SKU-252        | 25.06.2020      | 79664.73                    | Замовлення в роботі  | Детальніше |       |
|                         | 20.05.2020                 | SKU-251        |                 | 18798                       | Замовлення в обробці | Детальніше |       |
|                         | 17.05.2020                 | SKU-246        | 27.05.2020      | 54501                       | Вибір підрядника     | Детальніше |       |
|                         | 17.05.2020                 | SKU-245        | 26.05.2020      | 13148                       | Очікується оплата    | Детальніше |       |
|                         | 17.05.2020                 | SKU-244        |                 | 26081                       | Замовлення в обробці | Детальніше |       |
|                         | 07.05.2020                 | SKU-236        | 20.05.2020      | 3350                        | Очікується оплата    | Детальніше |       |
|                         | 21.04.2020                 | SKU-229        | 05.05.2020      | 84302                       | Очікується оплата    | Детальніше |       |

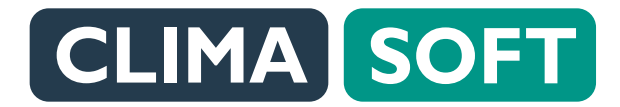

Відкриється нове вікно із чатом, де можна листуватися з підрядником і куратором заявки.

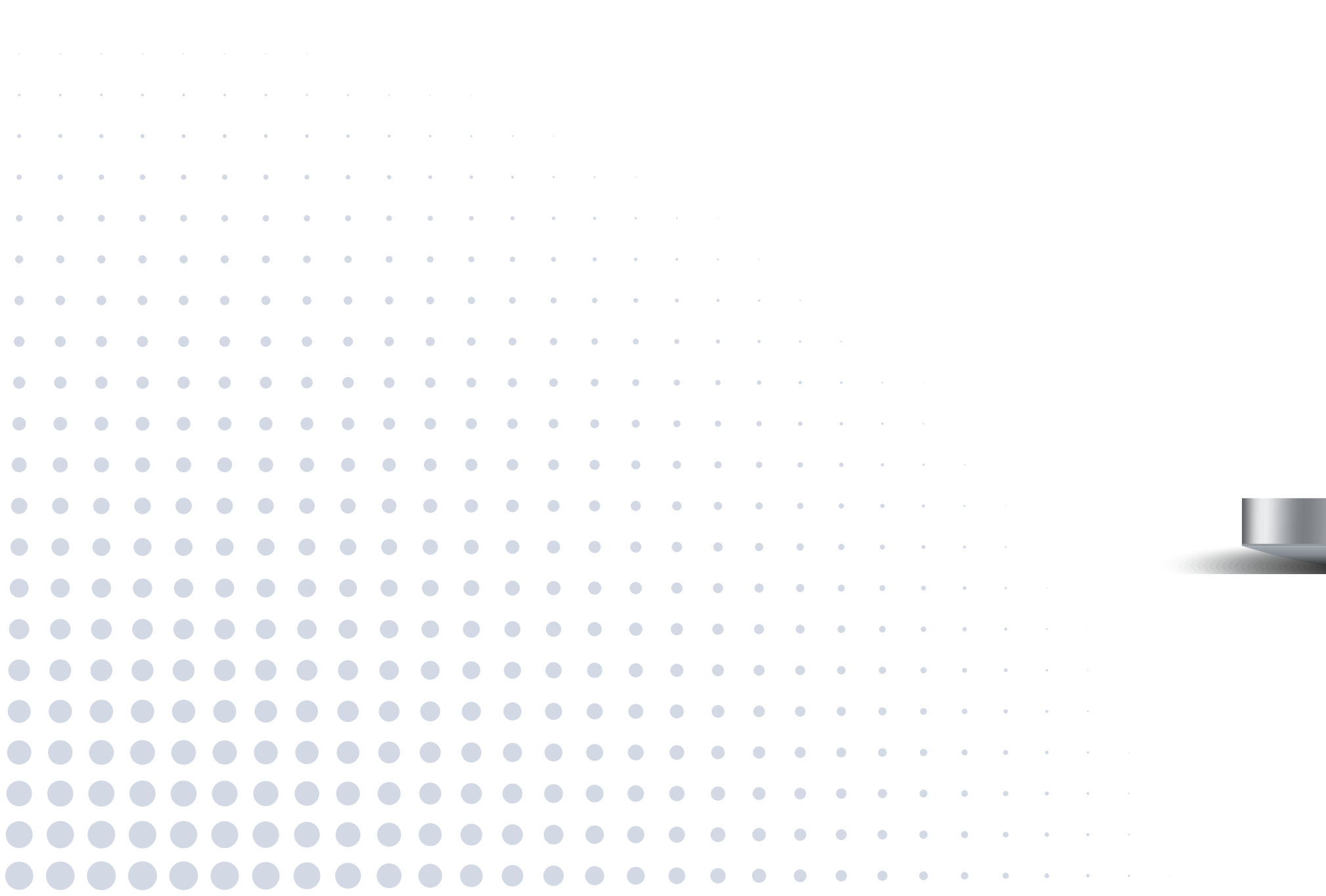

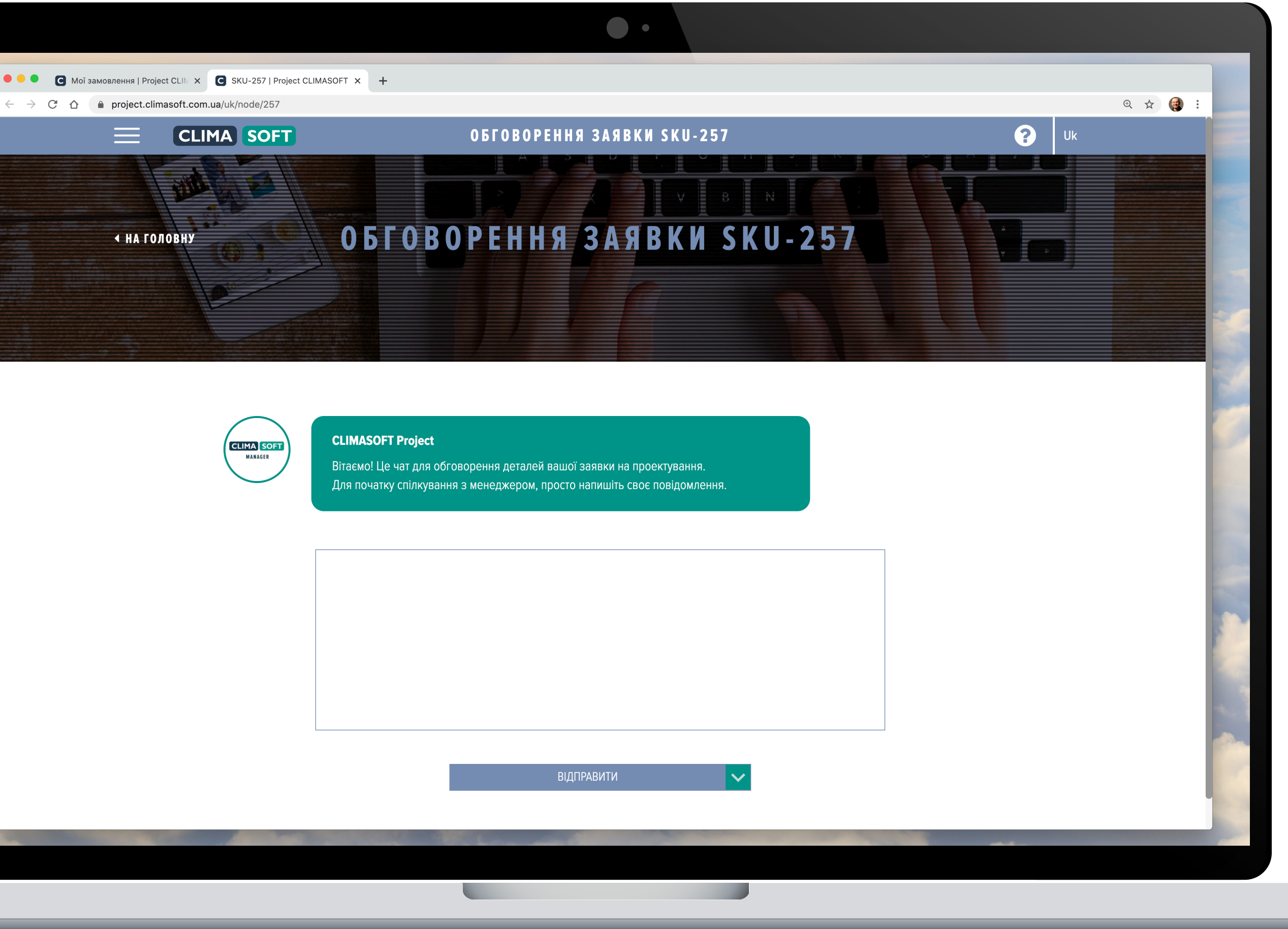

### ЗАМОВНИК. ОГЛЯД КАБІНЕТУ

Після надсилання рахунку на оплату всередині заявки з'явиться табличка, в якій вказані Дата і Номер рахунку, Тип, Сума, Перелік робіт (можна переглянути, натиснувши на ПЕРЕГЛЯНУТИ), Рахунок на оплату.

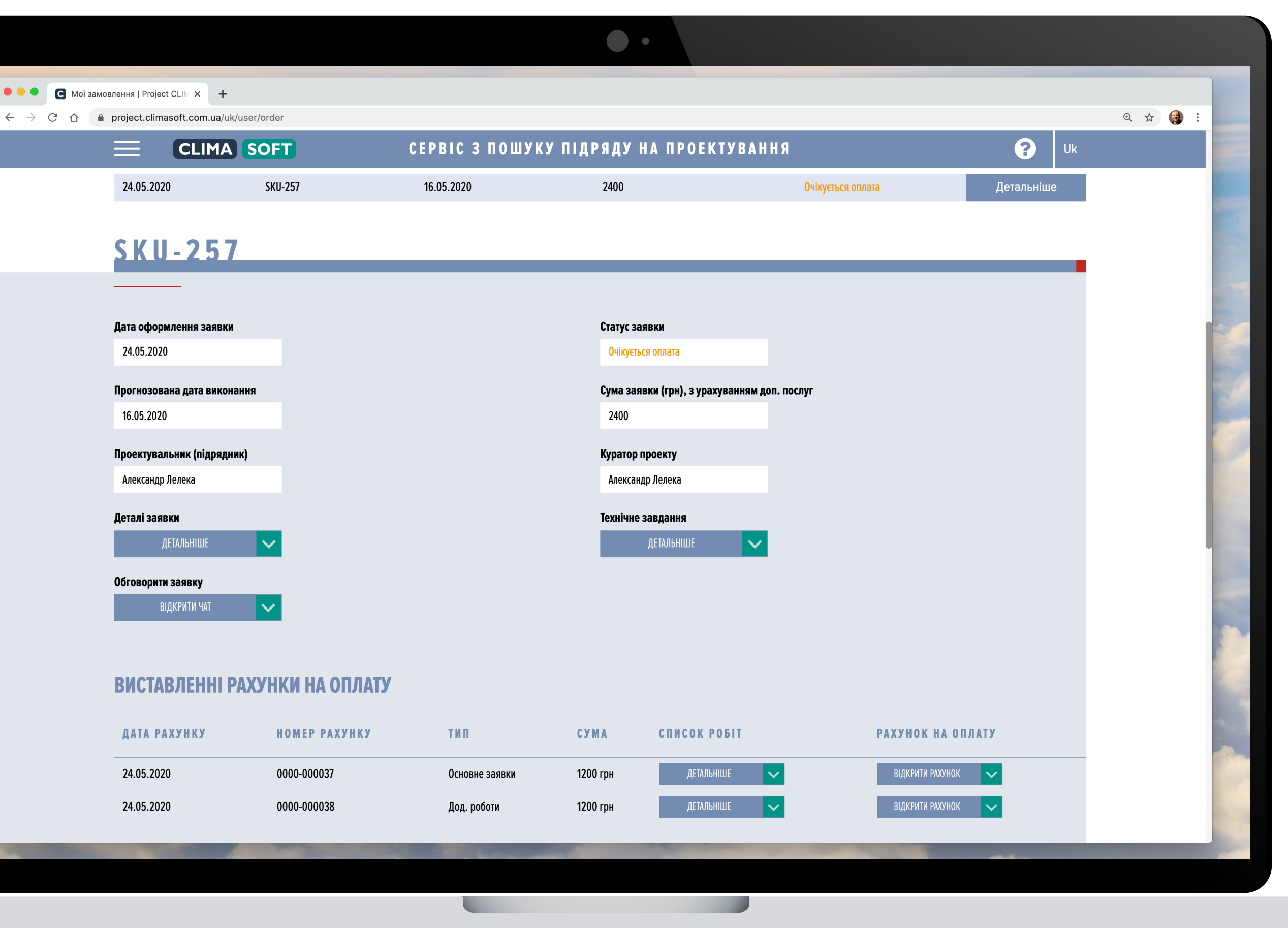

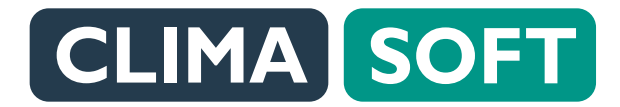

Під час переходу на кнопку **ВІДКРИТИ РАХУНОК** відкривається окреме вікно, де можна переглянути й роздрукувати рахунок.

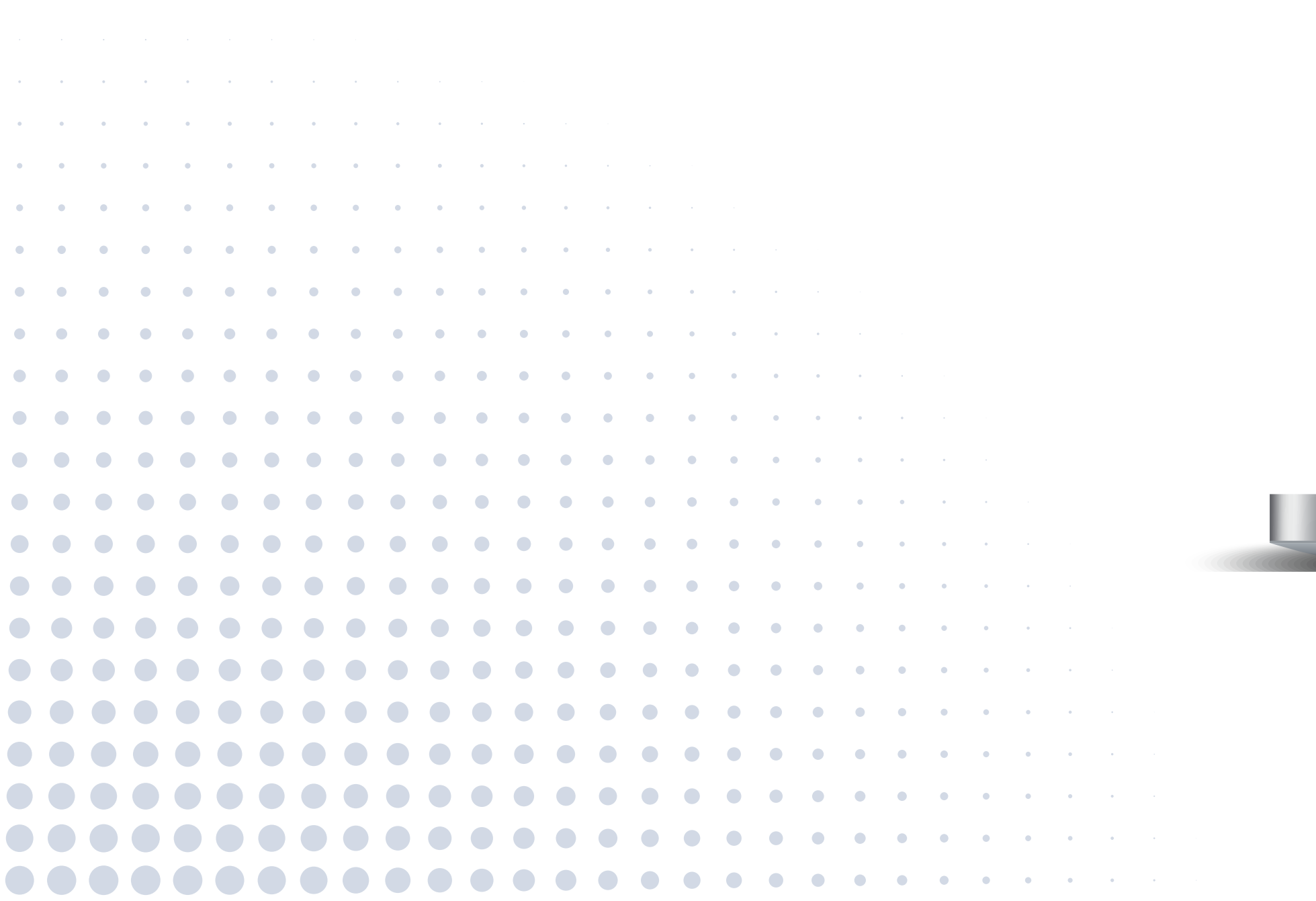

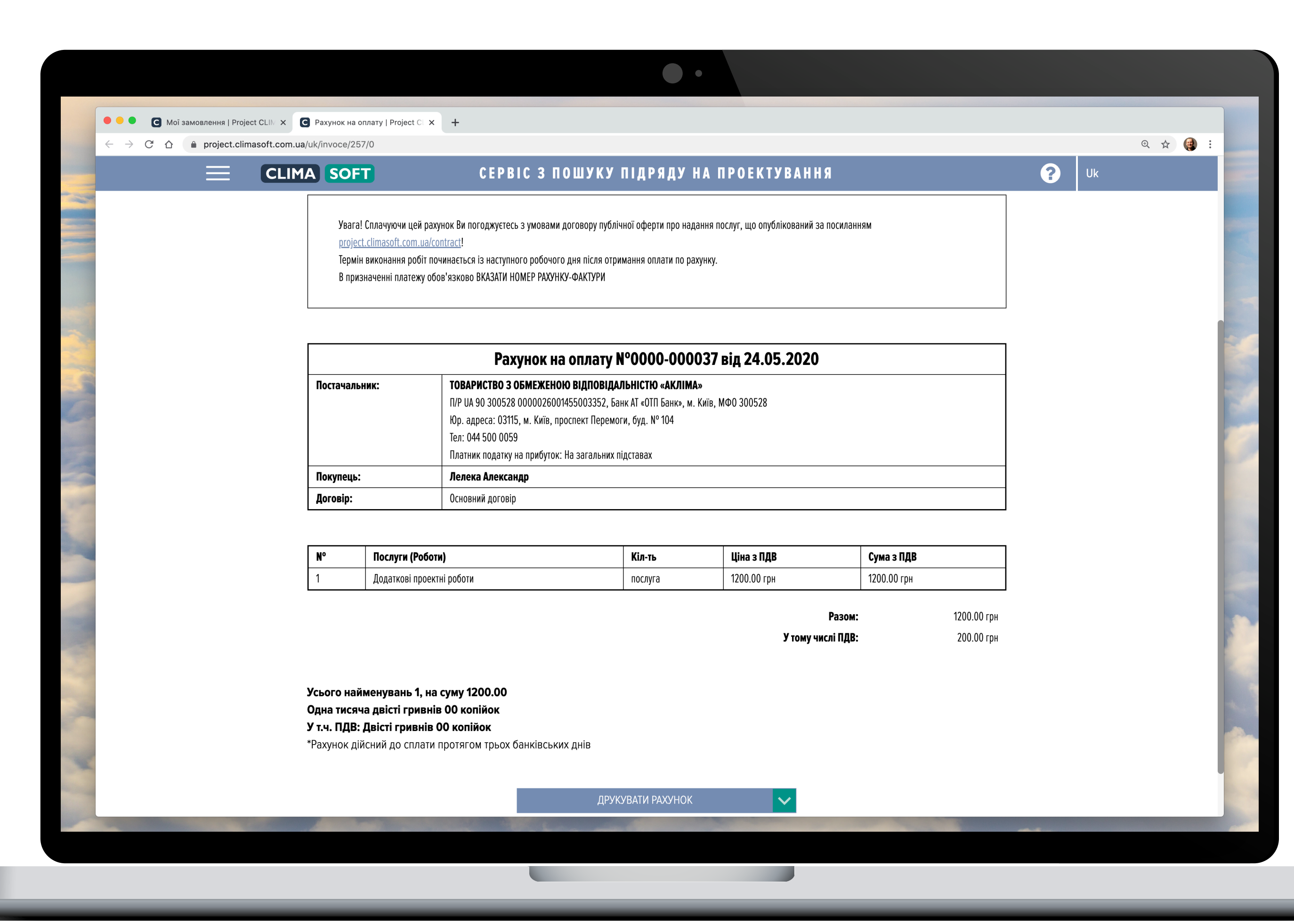

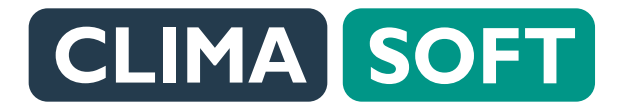

При відкритті у браузері Google Chrome можна обрати функцію Зберегти як pdf і рахунок буде збереженій у такому вигляді.

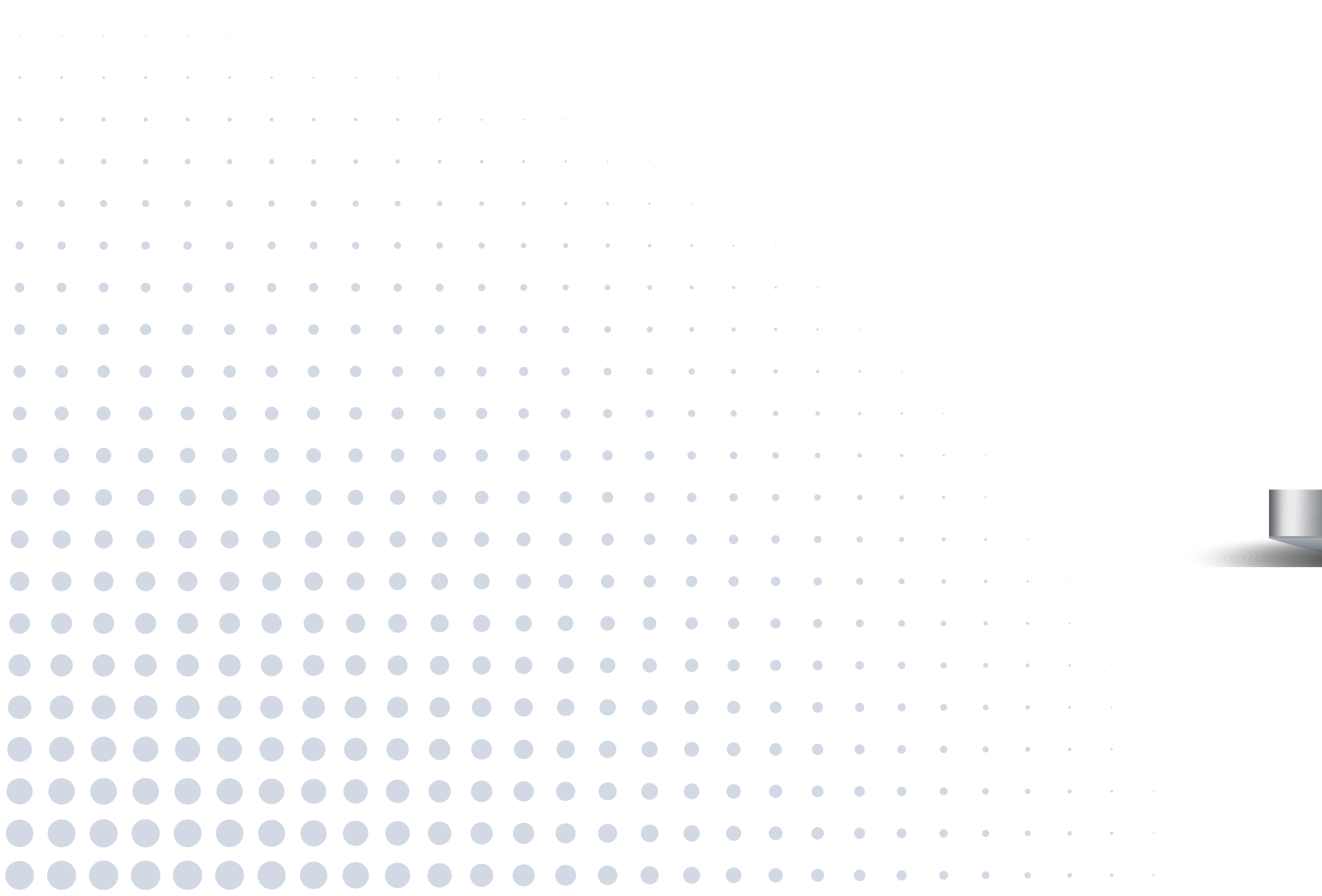

|                                 |                |                                                                                                    |                                                                                                    |                                                                                 | •                         |             |                   |                   |            |              |    |       |   |                |
|---------------------------------|----------------|----------------------------------------------------------------------------------------------------|----------------------------------------------------------------------------------------------------|---------------------------------------------------------------------------------|---------------------------|-------------|-------------------|-------------------|------------|--------------|----|-------|---|----------------|
| Мої замовлення   Project CLIN 🗙 | Рахунок на о   | оплату   Project CL 🗙                                                                                                    | +                                                                                                    |                                                                                 |                           |             |                   |                   |            |              | _  |       |   |                |
| project.climasoft.com.ua        | /uk/invoce/257 | 7/0                                                                                                    |                                                                                                    |                                                                                 |                           |             |                   |                   |            |              | Œ  | Q 🕁 🎯 | : |                |
| ≡ 0                             |                | 09.06.2020                                                                                                    | Рахунс                                                                                                    | эк на оплату   Project CLIMASOFT                                                |                           |             | Печать            |                   | 1 страница | <b>?</b>   u | lk |       |   |                |
|                                 |                | Увага! Сплачуючи цей рах<br>project.climasoft.com.ua/cc<br>Термін виконання робіт по<br>В призначенні платежу обі                                                                                                    | инок Ви погоджуєтесь з умовами договору публ<br><u>intract</u> !<br>чинається із наступного робочого дня після от<br>ув'язково ВКАЗАТИ НОМЕР РАХУНКУ-ФАКТУРИ                                                                                                    | тічної оферти про надання послуг, що опубліковани<br>римання оплати по рахунку. | ий за посиланням          |             | Принтер           | Coxpанить как PDF |            |              |    |       |   |                |
|                                 |                |                                                                                                    | Рахунок на оплату №                                                                                                    | нок на оплату №0000-000037 від 24.05.2020                                       |                           |             | Страницы          | Все               | -          |              |    |       |   |                |
| ∢ НА ГОЛОВН                     | Постачальник:  |                                                                                                    | ТОВАРИСТВО 3 ОБМЕЖЕНОЮ ВІДПОВІДАЛЬНІСТЮ «АКЛІМА»   П/Р ИА 90 300528 0000026001455003352, Банк АТ «ОТП Банк», м. Київ, МФО 300528   Юр. адреса: 03115, м. Київ, проспект Перемоги, буд, № 104   Тел: 044 500 0059   Платик податон на прибуток: На загальних підставах   Лелека Александр |                                                                                 |                           |             | Раскладка         | Книжная           | •          |              |    |       |   |                |
|                                 |                |                                                                                                    |                                                                                                    |                                                                                 |                           |             | Дополнительные на | стройки 🗸         |            |              |    |       |   |                |
|                                 |                | Договір:                                                                                                    | Основний договір                                                                                                    |                                                                                 |                           |             |                   |                   |            |              |    |       |   |                |
|                                 |                | N° Послуги (Р                                                                                                    | оботи) I                                                                                                    | Кіл-ть Ціна з ПДВ                                                               | Сума з ПДВ<br>1200.00 грн |             |                   |                   |            |              |    |       |   |                |
|                                 |                | 1 Addition in                                                                                                    |                                                                                                    | Разом:                                                                          | 1200.00 грн               |             |                   |                   |            |              |    |       |   |                |
|                                 |                | Усього найменувань 1, на суму 1200.00<br>Одна тисяча двісті гривнів 00 копійок<br>У т.ч. ПДВ: Двісті гривнів 00 копійох<br>*Рахунок дійсний до сплати протягом трьох банківських днів                                                                                                    |                                                                                                    |                                                                                 |                           |             | Отмена            | Сохранить         |            |              |    |       |   |                |
|                                 |                | nups./project.com.ua/u                                                                                                    | างค. นิยุงงิน. งิงาาง, พ.                                                                                                    | ואום, ווףסכווכוגו ווכףכווסו וו,                                                 | , оуд. н. то т            | _           |                   |                   |            |              |    |       | 1 |                |
|                                 |                |                                                                                                    | Тел: 044 500 0059                                                                                                    |                                                                                 |                           |             |                   |                   |            |              |    |       |   |                |
|                                 | Покупень       |                                                                                                    |                                                                                                    |                                                                                 |                           |             |                   |                   |            |              | -4 |       |   |                |
|                                 | Логовір:       |                                                                                                    | Основний логовіо                                                                                                    |                                                                                 |                           |             |                   |                   |            |              | -  | De    |   |                |
|                                 |                |                                                                                                    | Mor on k                                                                                                    |                                                                                 |                           |             |                   |                   | ]          |              |    |       |   | -              |
|                                 | N°             | Послуги (Роботи                                                                                                    | и) Кіл-ть                                                                                                    |                                                                                 |                           | Ціна з ПДВ  | Сума з            | з ПДВ             |            |              |    |       |   |                |
|                                 | 1              | Податкорі проокти                                                                                                    | i nofotu                                                                                                    |                                                                                 | RACRUES                   | 1200 00 504 | 1200.0            | Λ. <b>F</b> PU    |            |              |    |       |   | and the second |
|                                 |                | All of the local division of the local division of the local divis |                                                                                                    |                                                                                 |                           |             |                   |                   | -          |              |    |       |   |                |

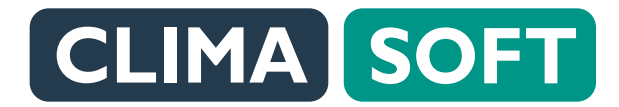

Для перевірки виконання заявки потрібно натиснути ДЕТАЛЬНІШЕ, переглянути результат виконання та обрати **Схвалення результату.** –

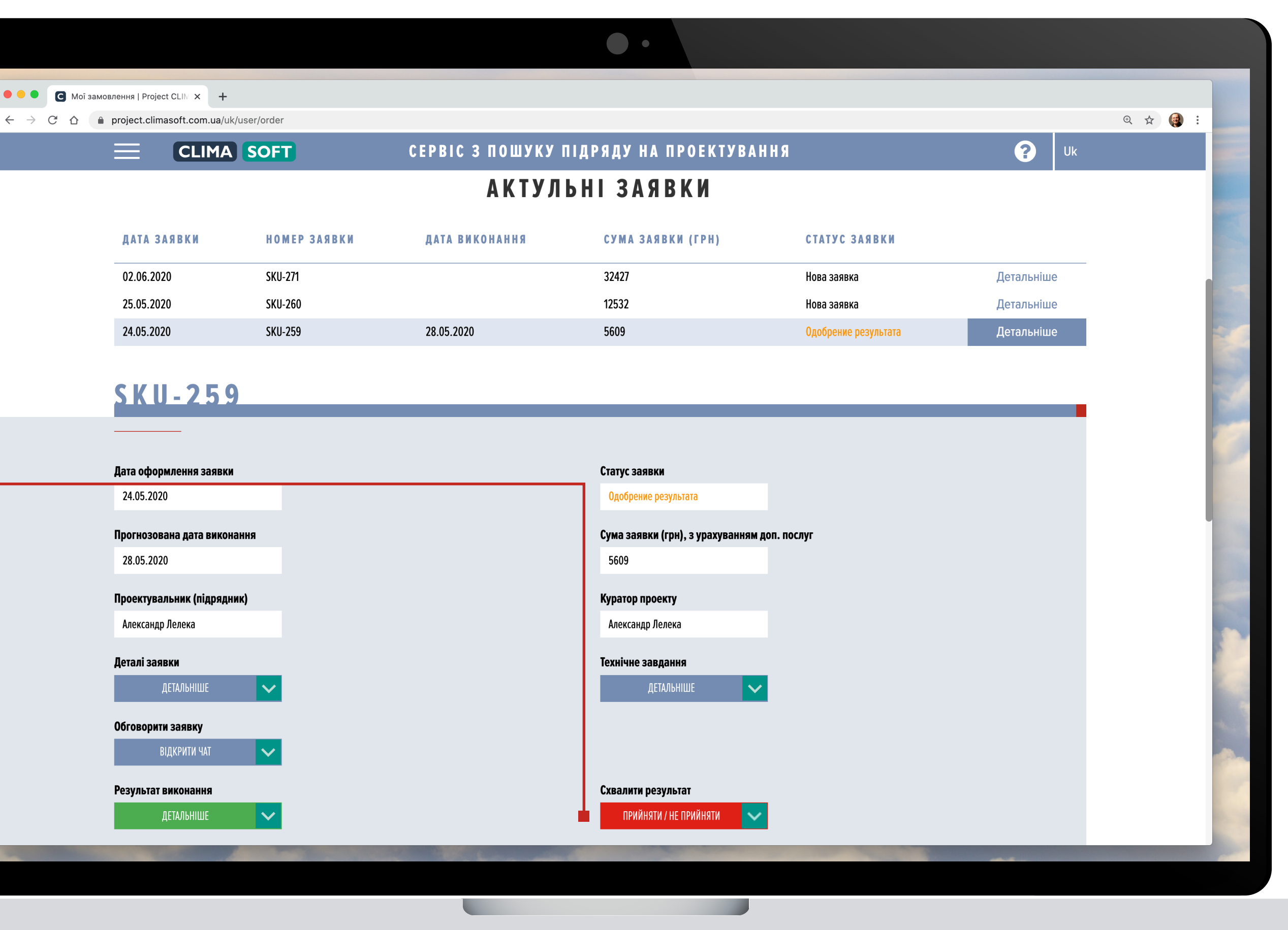

### ЗАМОВНИК. ОГЛЯД КАБІНЕТУ

3 двох варіантів Схвалити/Не схвалити треба обрати потрібне. При цьому можна оцінити кількістю зірочок роботу підрядника, залишити коментар і надіслати його. Якщо замовник не схвалить результат, заявка піде на доопрацювання.

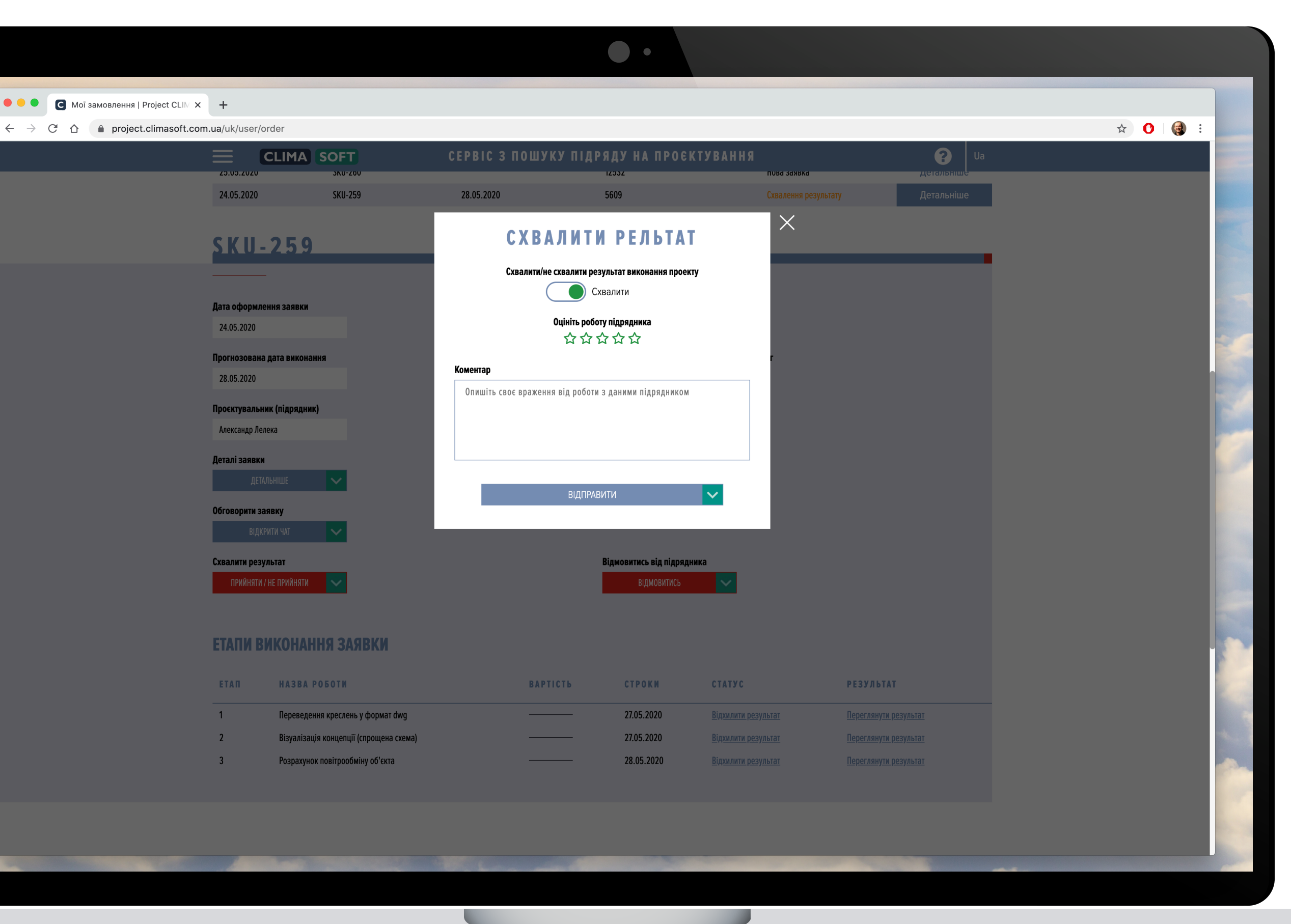

### ЗАМОВНИК. ОГЛЯД КАБІНЕТУ

Підрядник може створити заявку на додаткові роботи після попереднього узгодження із замовником у чаті заявки. Після створення підрядником заявки на додаткові роботи замовнику надійде сповіщення на пошту про створення заявки і її потрібно схвалити або ні. Без схвалення замовником заявка не буде виконана. За додатковими роботами необхідно здійснити додаткову оплату. Вище над табличкою з АКТУАЛЬНИМИ ЗАЯВКАМИ розміщені ДОДАТКОВІ ЗАЯВКИ.

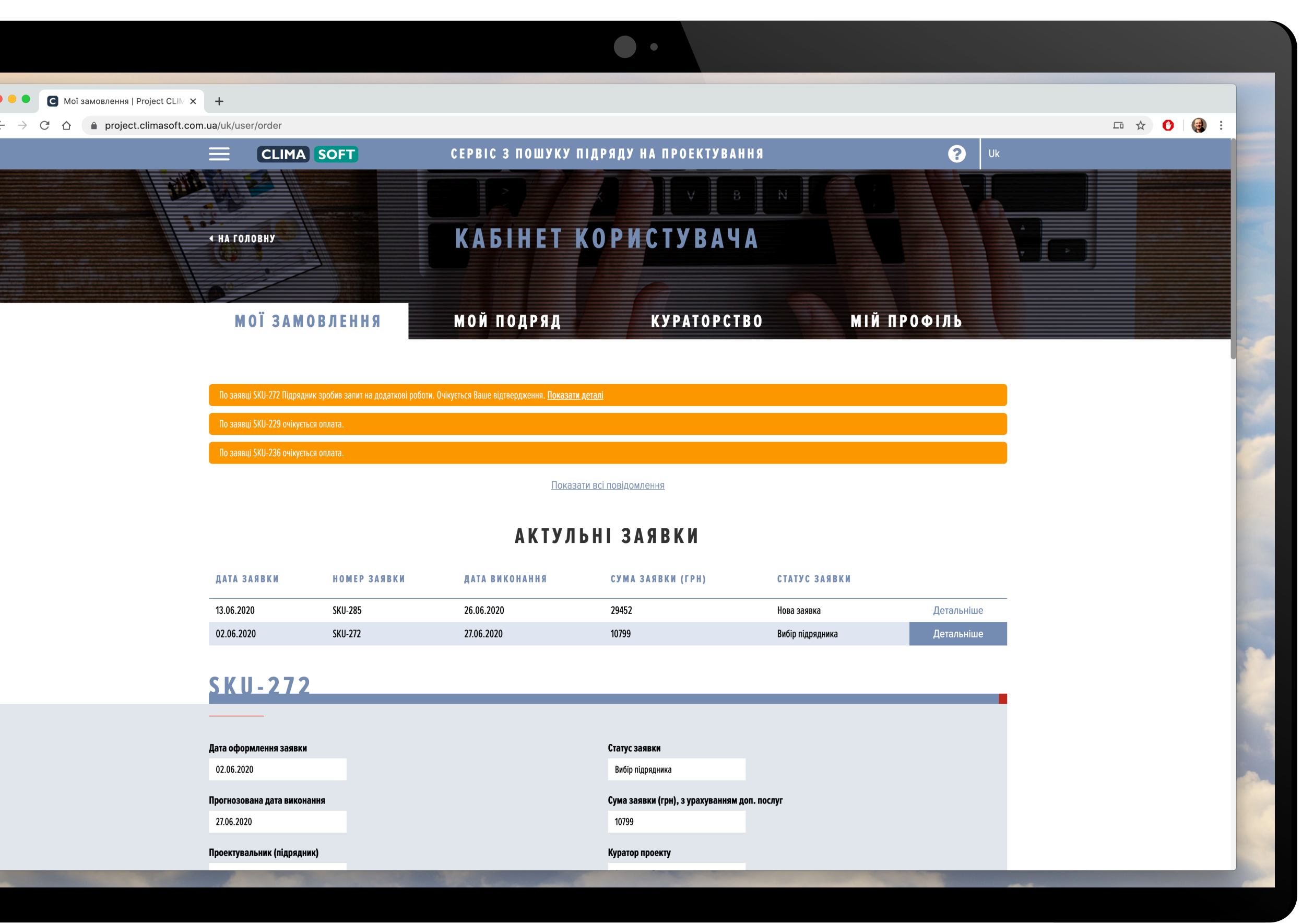

### ЗАМОВНИК. ОГЛЯД КАБІНЕТУ

Щоб дізнатись деталі виконання такої заявки, потрібно натиснути праворуч ДЕТАЛЬНІШЕ. З'явиться вікно Заявка на додаткові роботи, де вказані Назва, Вартість роботи та Коментар від підрядника. Якщо замовник приймає прописані умови, необхідно натиснути Схвалити, після чого буде виставлений рахунок на оплату. Після здійснення оплати підрядник почне працювати над заявкою. Новий рахунок з'явиться також всередині основної заявки з приміткою у Типі заявки Додаткові роботи. Після оплати рахунку за додаткові роботи статус заявки зміниться на Замовлення в роботі і підрядник почне працювати над ним. Якщо замовник не погоджується з необхідністю додаткових робіт, він натискає Скасувати і додаткові роботи не здійснюватимуться.

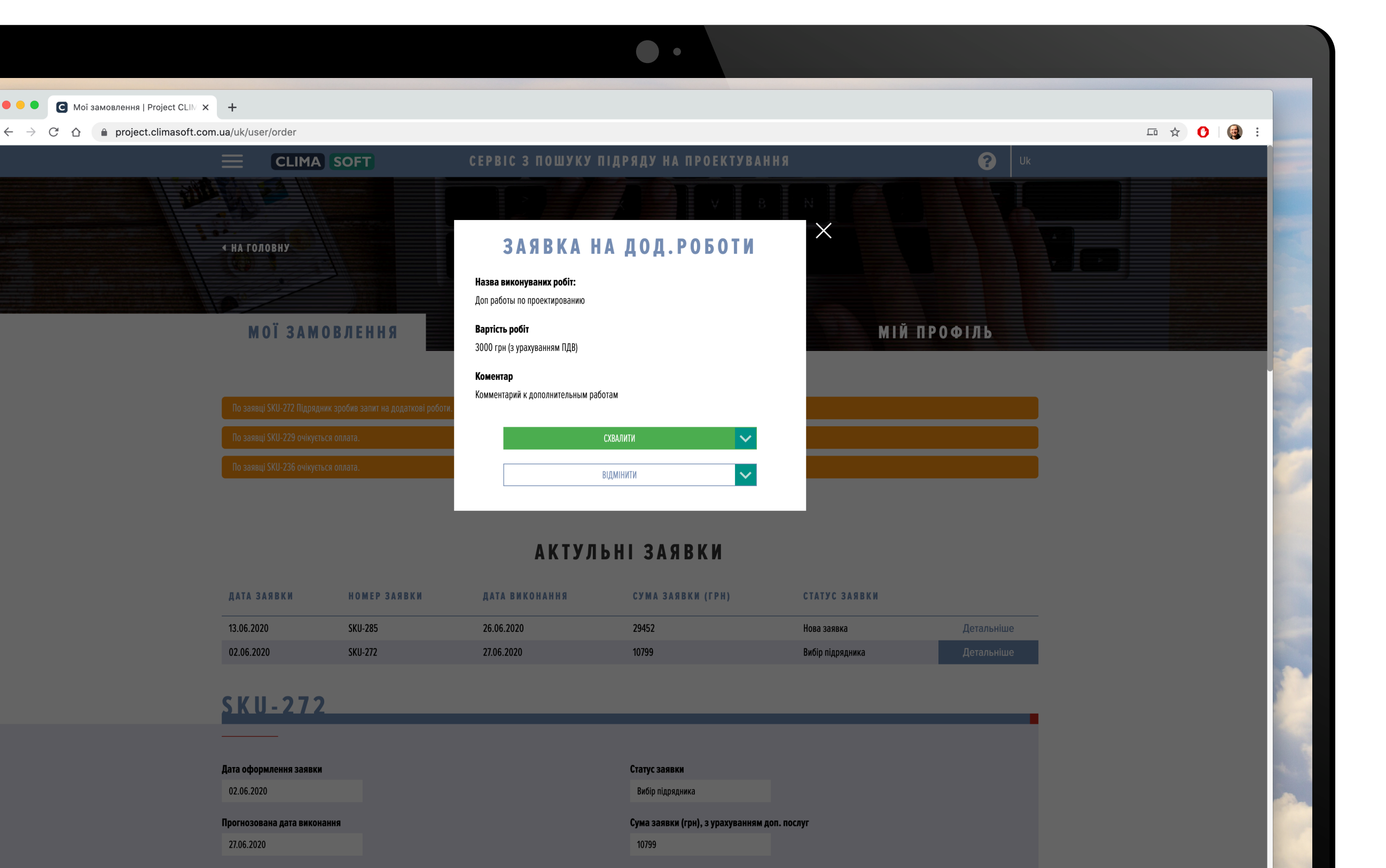